## How to Sign Up for Direct Deposit on Refunds

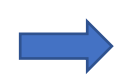

Log onto my.svsu.edu

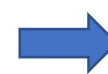

Click on the self-service link under Applications towards the middle of the screen.

| my <b>svsu</b>                                                                                                    |                                                                                                    |
|----------------------------------------------------------------------------------------------------|----------------------------------------------------------------------------------------------------|
| Menu                                                                                                    |                                                                                                    |
| 11/05/2012<br>Seginaw Valley requires all new students to complete basic skills placement testing (if needed) and meet with<br>be completed at an orientation program before your initial enrollment. If you have any questions, please conta<br>Advisement Center Homepage | an advisor at an orientation program. Your registration has been blocked pending compliance with this policy, which will<br>act the Academic Advisement Center. |
| labov // Jaroad)                                                                                                    | Announcements                                                                                                    |
| Indux (onread)                                                                                                    | MAR NEW Self-Service Password Reset System                                                                                                    |
| Vou Have 1 Unread Messages                                                                                                    | 2 Information Technology Services began implementing a new Self-Service Password Resel<br>System in February                                                    |
| 1 Office365                                                                                                    | 9:54 AM                                                                                                    |
| Applications Bookmarks                                                                                                    | Campus News                                                                                                    |
| Ascend                                                                                                    | There are no news articles to display.                                                                                                    |
| Canvas                                                                                                    |                                                                                                    |
| OneDrive                                                                                                    | Newsletters                                                                                                    |
| Virtual Computer Labs                                                                                                    | Interior                                                                                                    |
| Network Drives                                                                                                    | In the Loop                                                                                                    |
| Print Balance                                                                                                    |                                                                                                    |
| Change Password                                                                                                    |                                                                                                    |
| Directory Lookup                                                                                                    |                                                                                                    |
| Maintenance Request                                                                                                    |                                                                                                    |
| Submit an IT Services Support Ticket                                                                                                    |                                                                                                    |
| Colleague UI 5                                                                                                    |                                                                                                    |
| Self-Service                                                                                                    |                                                                                                    |
| SVSU Mail List                                                                                                    |                                                                                                    |
| Passport                                                                                                    |                                                                                                    |

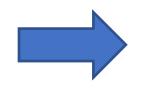

## Click on Banking information.

| ≡        | my 🕬 Self Service                                                                                                    |         |                                                                                                    |                                                              | A kakaczm1         | 〔→ Sign out | ⑦ Help | 1 |
|----------|----------------------------------------------------------------------------------------------------|---------|----------------------------------------------------------------------------------------------------|--------------------------------------------------------------|--------------------|-------------|--------|---|
| ۴        | Hello, Welcome to Self Service!<br>Choose a category to get started.                                                                                                    |         |                                                                                                    |                                                              |                    |             |        |   |
| <u>∎</u> | Notifications                                                                                                    |         |                                                                                                    |                                                              |                    |             |        |   |
| 0e       | Title                                                                                                    | Details |                                                                                                    |                                                              | Link               |             |        |   |
| ۲        | ③ See Advising Center Saginaw Valley requires all new students to complete basic skills placement testing (if needed) and meet with an advisor at an orientation program.<br>Your registration has been blocked pending compliance with this policy, which will be completed at an orientation program before your initial<br>enrollment. If you have any questions, please contact the Academic Advisement Center. |         |                                                                                                    | m. <u>Adviseme</u> l                                         | nt Center Homepage |             |        |   |
| ٩        | Student Finance<br>Here you can view your latest statement and make a payment online.                                                                                                    |         | Financial Aid<br>Here you can access financial aid data, forms, etc.                                                |                                                              |                    |             |        |   |
|          | Tax Information<br>Here you can change your consent for e-delivery of tax information.                                                                                                    |         | Banking Information<br>Here you can view and update your banking information.                                       |                                                              |                    |             |        |   |
|          | Employee<br>Here you can view your Position History and Stipend History.                                                                                                    |         | Student Planning<br>Here you can search for courses, plan your terms, and schedule & register your course sections. |                                                              |                    |             |        |   |
|          | Course Catalog<br>Here you can view and search the course catalog.                                                                                                    |         | Graduat<br>Here you c                                                                                               | ion Overview<br>an view and submit a graduation application. |                    |             |        |   |

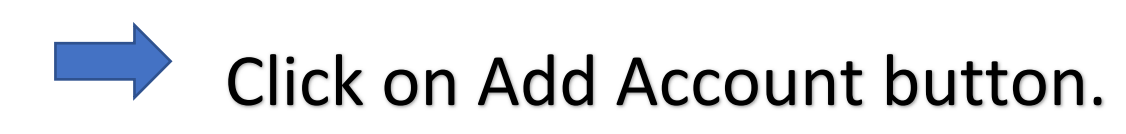

| my Self Service                           | 8 | 〔→ Sign out      | (?) Help | 1 |
|-------------------------------------------|---|------------------|----------|---|
| Financial Information Banking Information |   |                  |          |   |
| Banking Information                       |   |                  |          |   |
| Active Accounts                           |   | + Add an Account |          |   |

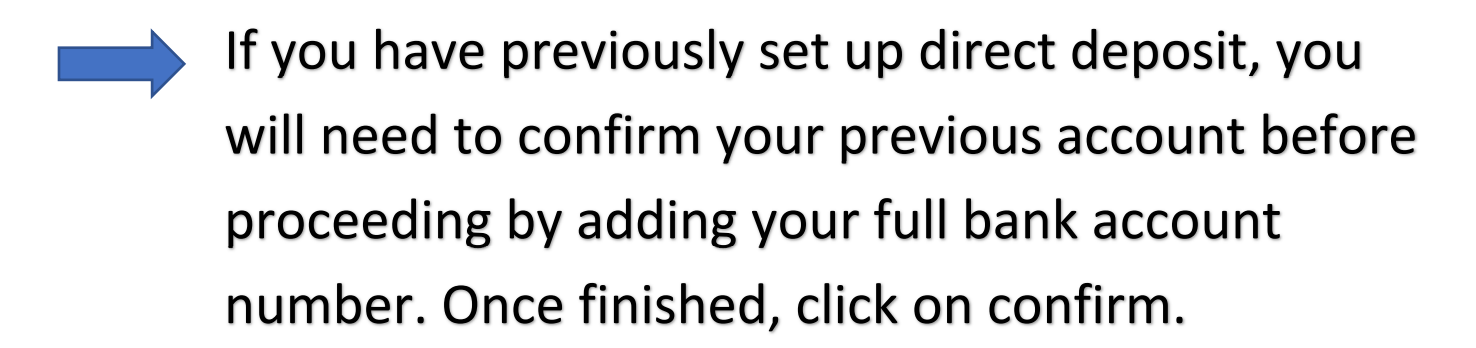

| Confirm your bank account number                            |                 |  |  |
|-------------------------------------------------------------|-----------------|--|--|
| Wildfire CU<br>Bank Account Number                          | Account Ending: |  |  |
|                                                             | ١               |  |  |
| You must confirm a pre-existing account number to continue. |                 |  |  |
| Cancel                                                      | Confirm         |  |  |

Click on the activate button next to Refund, Reimbursement & Payment Deposit.

| Add a Bank Account                      |          |
|-----------------------------------------|----------|
| Refund, Reimbursement & Payment Deposit | Activate |
|                                         |          |

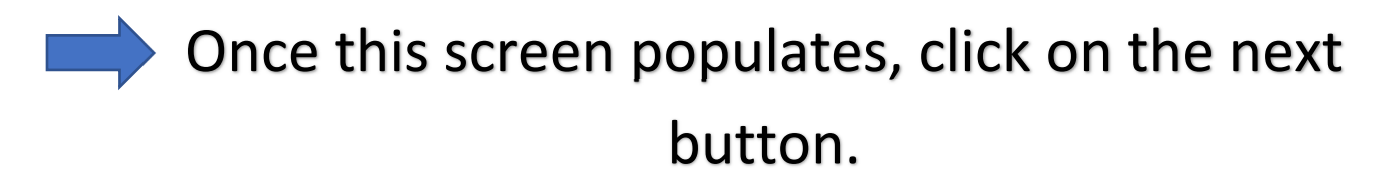

Add a Bank Account

| Refund, Reimbursement & Payment Depo | sit 💽 Activate |
|--------------------------------------|----------------|
| Effective Date                       | 4/1/2021       |

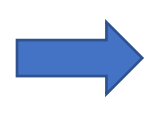

Enter in all of your banking information and agree to the terms and conditions. Click submit.

| Edit Bank Account Details      |        |
|--------------------------------|--------|
| New Account                    | Î      |
| Account Nickname               |        |
| New Account                    |        |
| Country of Bank                |        |
| United States                  | ♥      |
| Routing Number *               |        |
|                                | ١      |
| View sample check image 🔞      |        |
| Bank Account Number *          |        |
|                                | (1)    |
| View sample check image 🗿      |        |
| Re-enter Bank Account Number * |        |
|                                | ③      |
| View sample check image 🗿      |        |
| Account Type                   |        |
| Back                           | Submit |

After you click on submit, it will bring you back to the banking information page. It will show you that the new account has not been verified. Click on the arrow under the view all button.

| Refunds, Reimbursements & Payments | Verification   | View All |
|------------------------------------|----------------|----------|
| New Account                        | ▲ Not Verified |          |

Enter your bank account number in the blue section and click on confirm when you are finished.

| Confirm your bank account number                      |                 |
|-------------------------------------------------------|-----------------|
| New Account<br>Bank Account Number                    | Account Ending: |
| 1                                                     | i               |
| You must confirm a pre-existing account number to cor | ntinue.         |
| Cancel                                                | Confirm         |

|                                   | Clic                 | k on th                    | e save                                                       | e but | tton.                     |  |
|-----------------------------------|----------------------|----------------------------|--------------------------------------------------------------|-------|---------------------------|--|
| Banking Information               |                      |                            |                                                              |       |                           |  |
| New Account                       |                      | Account #                  | -                                                            |       | View Bank Account Details |  |
| Bank Account Usage                |                      |                            |                                                              |       |                           |  |
| Refund, Reimbursement & Payment [ | Deposit              | C Activate                 |                                                              |       |                           |  |
| Verification                      | \Lambda Not Verified |                            |                                                              |       |                           |  |
| Effective Date                    | 4/2/2021             |                            |                                                              |       |                           |  |
| Save                              |                      |                            |                                                              |       |                           |  |
|                                   |                      | © 2000-2021 Ellucian Compa | ny L.P. and its affiliates. All rights reserved. <u>Priv</u> | acy   |                           |  |

Once your financial institution has verified your banking information, it will say verified on the main Banking information screen. The verification process for new accounts is performed weekly. See below.

Verification

Verified

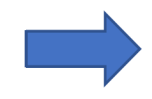

Additional help topics can be accessed from the Help menu on the top right of the screen.